## 2013 or Older Television Firmware Installation Instructions

- 1. Download the firmware file from <u>www.panasonic.com</u> onto the desktop of your computer.
- 2. Double-click on the downloaded zipped firmware file on your desktop to extract the firmware file. You may need to purchase and download third party extraction software if your computer does not have an extraction program loaded.
- 3. Save the extracted firmware file onto a blank formatted SD card.
- 4. Turn on the TV.
- 5. Insert the SD card into the SD card slot of the TV.

## **Possible Error Messages:**

- The firmware will detect whether the TV model is correct for the upgrade. If it is not, it will display the message: "Please check FILE in the SD Card (0013)."
- The software will detect whether the TV has the latest firmware version. If it does, it will display the message: "Please check FILE in the SD Card (0004)."

6. Follow the on screen instructions. Once 100% is displayed, the TV will power off and back on again automatically indicating that the software has been updated.

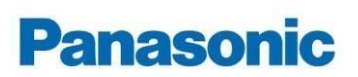